## TOKYO DOME CITY 免費 Wi-Fi 如何使用 SNS 帳戶登錄

| 1                                                                                                    | 2                                                                                                    |
|----------------------------------------------------------------------------------------------------|----------------------------------------------------------------------------------------------------|
| CONTRACT OF A CONTRACT OF A CONTRACT OF | Still: FREE_TokyoDomeCity   PERE_Work for an and an and an and an and an and an and an and an and an and an and an and an and an and an and an and an and an and an and an and an and an and an and an and an and an and an and an and an and an and an an an an an an an an an an an an an |
| FFEE WLFI 使用现物<br><b>勾選複選框</b>                                                                                                    | 使用 SNS 装饰非趣                                                                                                    |
| 使用 SNS 铁號登錄<br>點擊 SNS 登錄按鈕                                                                                                    | El facebook Log In<br>■ twitter Sign in SNS 按鈕                                                                                                    |
| 用電話號碼登錄                                                                                                    | 用面派就被將於論                                                                                                    |
| 用電子邮件地址登録                                                                                                    | 用電子報件地址登錄                                                                                                    |

③SNS 認證流程(LINE)

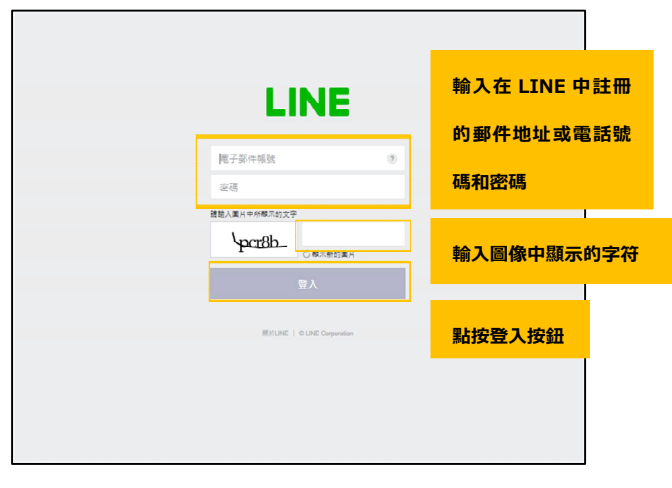

## ④SNS 認證流程(Facebook)

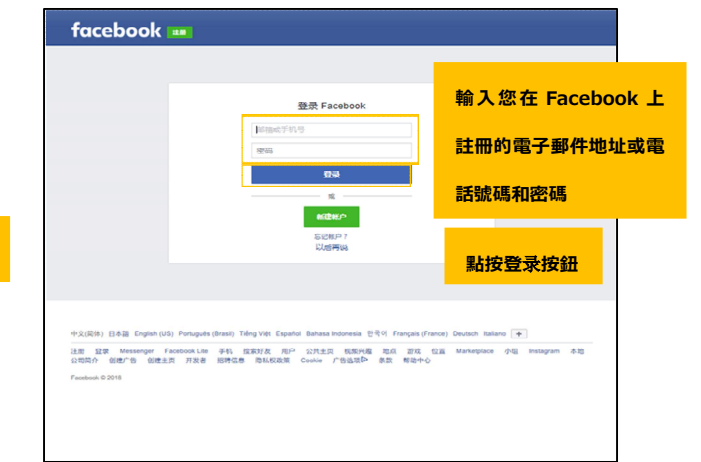

## ⑤SNS 認證流程(Twitter)

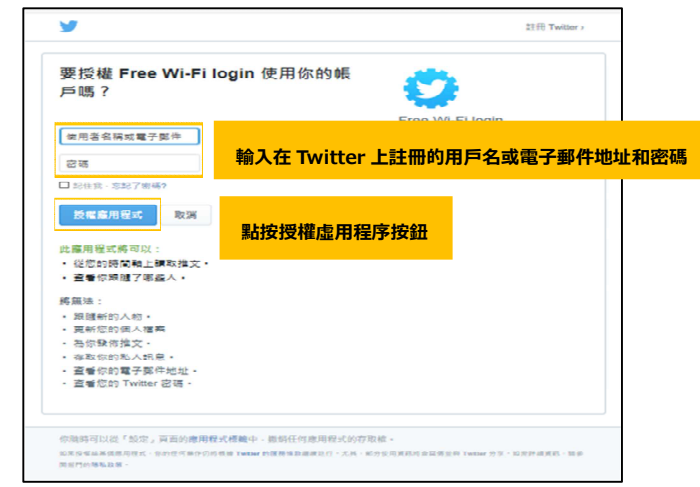

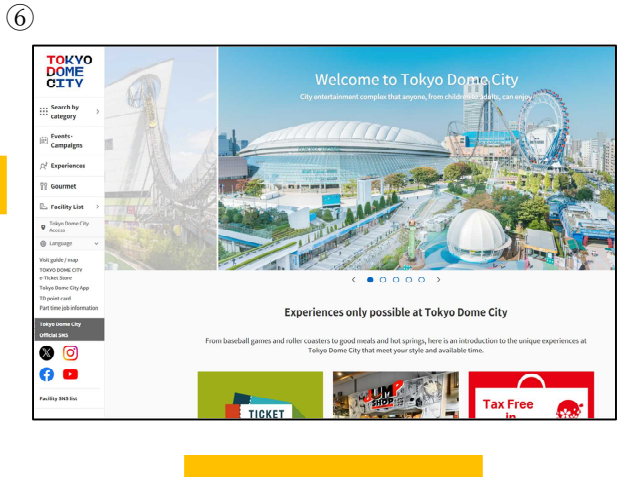

成功登錄後即可使用 Internet